### 電子証明書のご利用について

当金庫では、法人向け「WEB-FBサービス」を安心してご利用いただくためのセキュリティ対策として「電子証明書方式」を採用しております。 電子証明書方式は、インターネットを利用した様々な金融犯罪や不正利用からお客さまを保護する大変有効な手

段となりますので、必ずご利用ください。

### 電子証明書による安全性と注意事項

インターネット上で本人確認を行う方法として一般的な「ID・パスワード方式」では、IDとパスワードが一致して いれば、任意のパソコンから利用可能であり利便性が高い反面、万が一IDとパスワードが漏えいすると「なりすまし」 による不正利用の危険性があります。

ー方、「電子証明書方式」では、電子証明書をインストールしたパソコンでのみパスワードを入力してログインでき、 その他のパソコンからログインできなくなります。そのため、万が一フィッシングやスパイウェア等により、 I Dやパ スワードが漏えいしてもログインできないため、なりすましによる不正利用を防ぐことができセキュリティが格段に向 上します。

電子証明書は、1つの1Dに対し1枚発行されます。

電子証明書の取得期間は、電子証明書の発行後80日間です。取得期間内に電子証明書の取得を行わなかった場合、ロ グインできなくなるため、電子証明書を再発行する必要がありますので、ご注意願います。

## 電子証明書取得アプリのダウンロード方法

Windows の Microsoft Edge および Google Chrome で電子証明書の取得・更新を行う場合は、「電子証明書取得 アプリ」が必要です。アプリのダウンロードおよび起動方法は以下のとおりです。

#### ◆ステップ1

【電子証明書取得開始】または【電子証明書更新開始】画面\*を表示し、「電子証明書取得アプリのダウンロード」の の[ダウンロード] ボタンをクリックします。

| しんきん電子証明書認証局                                                                                                    |  |
|----------------------------------------------------------------------------------------------------|--|
| 電子証明書取得アプリのダウンロード<br>電子証明eのの用には第年のアプリケーションが必要です。                                                                         |  |
| アプリケーションをダウンロードのうえ、起動してください。  ④ 専用のアプリケーションのダウンロードおよび起動方法はごちら  ④ 専用のアプリケーションがダウンロードできない場合にごちら  ④ 電子は物音を取得できる時が経動み機構成にごちら |  |
| <i>ダウ</i> ンロード                                                                                                    |  |

※ 【電子証明書取得開始】または【電子証明書更新開始】画面の表示方法は、ご利用サービスの操作手順書をご確認ください。

◆ステップ2

ダウンロードされたアプリを起動します。アプリの起動方法はご利用のブラウザにより以下のとおりです。

【Microsoft Edge を利用する場合】

画面右上に表示されるダウンロードポップアップの [開く] ボタンをクリックします。

|                                                         |                      |                | <u>_</u> 0 | - | ð  | $\times$ |
|---------------------------------------------------------|----------------------|----------------|------------|---|----|----------|
| 1277&a_u=2&r_s=519ca8787ca01bdbc9d9615946c6100e4a7faac1 | ダウンロード               |                | 🔗          |   | A» | Ð        |
|                                                         | ShinkinIBCertTool.ex | e で行う操作を選んでくださ | i).        |   |    | *        |
| 正明書認証局                                                  | 開く                   | 名前を付けて         | $\sim$     |   |    |          |
|                                                         | もっと見る                |                |            |   |    |          |
| <b>导アプリのダウンロード</b>                                      |                      |                |            |   |    |          |

【Google Chrome を利用する場合】

画面左下に表示されるファイル(ShinkinIBCertToolexe)をクリックします。

| ShinkinIBCertTool.exe                                                                                                    |   |   |  |   |   |
|----------------------------------------------------------------------------------------------------|---|---|--|---|---|
| د المعالم المعالم معالم المعالم المعالم المعالم المعالم المعالم المعالم المعالم المعالم المعالم المعالم المعالم المعالم المعالم المعالم المعالم المعالم المعالم المعالم المعالم المعالم المعالم المعالم المعالم المعالم معالم معالم معالم معالم | Q | D |  | 0 | @ |

#### ◆ステップ3

「電子証明書取得アプリ」が起動していることを確認します。(最前面に表示されます。)

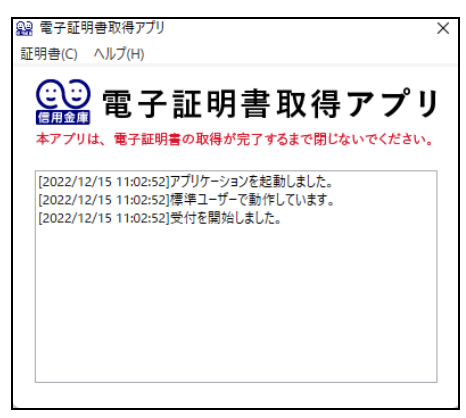

以上で、電子証明書取得アプリのダウンロードおよび起動が完了しました。引き続き、電子証明書の「取得」(または「更新」)を実施してください。

- ↓ 本アプリを利用した電子証明書の取得手順は、「電子証明書取得アプリによる取得手順」をご参照ください。
- → 本アプリを利用した電子証明書の更新手順は、「電子証明書取得アプリによる更新手順」をご参照ください。

## WEB-FBサービス変更依頼書

#### 留前 信用金庫 御中

| ご依頼日 | 年 | 月 | Β |
|------|---|---|---|
|------|---|---|---|

#### ●ご依頼人

|        | 〒 一 代表電話番号 | ( )    | _    | お申込印 |
|--------|------------|--------|------|------|
| おところ   |            |        |      |      |
|        |            | ドキャラキ  | ドキャク |      |
| +\+    | דנועיל     | 11次百月音 |      |      |
| おなまえ   |            |        |      |      |
| (会社名等) |            |        |      |      |
|        |            |        |      |      |

#### ●ご利用口座(代表口座)

|      | 支店名<br>(支店番号) | 科目   | 口座番号 | 口座名義人(漢字)<br>(ご依頼人名と同一の場合は省略可) |
|------|---------------|------|------|--------------------------------|
| 代表口座 |               | □ 当座 |      |                                |

#### ●お申込み内容

| お客様 I D |  |  |  |  |  |  |
|---------|--|--|--|--|--|--|
|         |  |  |  |  |  |  |

#### ●変更依頼内容

| 選択 |                  | 変 | 更   | 内    | 容 |       |   |   |
|----|------------------|---|-----|------|---|-------|---|---|
|    | 管理者用IDの電子証明書の再発行 |   | 再発行 | 示希望日 |   | <br>年 | 月 | ⊟ |
|    | 当日扱い振込停止         |   |     |      |   |       |   |   |
|    | 当日扱い振込停止の解除      |   |     |      |   |       |   |   |

#### ※ 変更する内容の選択欄に ☑願います。

 <信用金庫使用欄>

(2022.09改)

(記入例)

# WEB-FBサービス変更依頼書

#### 留前 信用金庫 御中

ご依頼日 2022年 9月 1日

#### ●ご依頼人

|                | <b>〒077-9999</b> 代表電話番号 | (0164) | 42-1230 | お申込印 |
|----------------|-------------------------|--------|---------|------|
| おところ           | 北海道留萌市花園町2丁目1-8         |        |         |      |
|                | フリガナ ルシンショウジ (力         | 代表者肩書  | 代表者名    | (ED) |
| おなまえ<br>(会社名等) | 留信商事株式会社                | 代表取締役  | 留信太郎    |      |

#### ●ご利用□座(代表□座)

|        | 支店名<br>(支店番号) | 科目                                  | 口座番号    | 口座名義人(漢字)<br>(ご依頼人名と同一の場合は省略可)                               |
|--------|---------------|-------------------------------------|---------|--------------------------------------------------------------|
| 代表口座   | 本店営業部<br>050  | <ul><li>✓ 普通</li><li>□ 当座</li></ul> | 1234567 | 当初、申込書に記載した管理者用の<br>「契約者   D」をご記入願います。<br>担当者用   Dではありませんので、 |
| ●お申 お客 | も込み内容<br>様ID  | a b c                               | 123     |                                                              |

●変更依頼内容

| 選択 | 変                | Z | 更   | 内    | 容 |       |                  |     |
|----|------------------|---|-----|------|---|-------|------------------|-----|
|    | 管理者田IDの悪子専田圭の再発行 |   |     |      |   |       |                  |     |
|    |                  |   | 再発行 | 示希望日 |   | 2022年 | <mark>9</mark> 月 | 12日 |
|    | 当日扱い振込停止         |   |     |      |   |       |                  |     |
|    | 当日扱い振込停止の解除      |   |     |      |   |       |                  |     |

※ 変更する内容の選択欄に ☑願います。

(2022.09改)